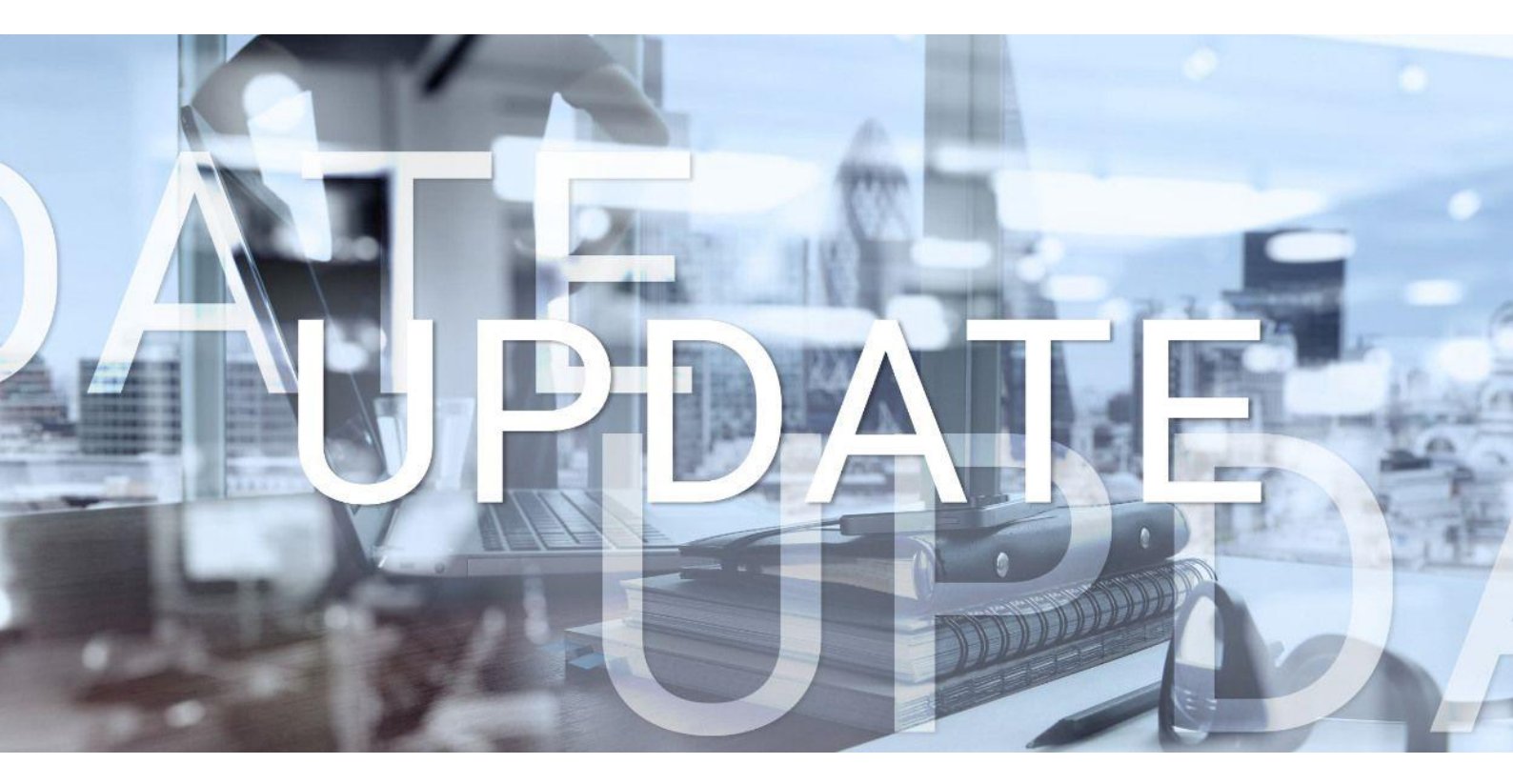

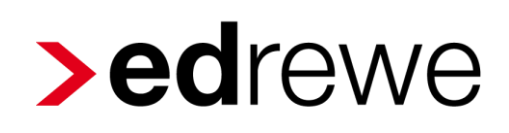

### Version 1.75 14.07.2020

Relevante Systemänderungen und -erweiterungen für **edrewe**-Anwender/innen

© 2020 by eurodata AG Großblittersdorfer Str. 257-259, D-66119 Saarbrücken Telefon +49 681 8808 0 | Telefax +49 681 8808 300 Internet: www.eurodata.de E-Mail: info@eurodata.de

Version:1.75Stand:07/2020Klassifikation:öffentlichFreigabe durch:eurodata AG

Diese Dokumentation wurde von **eurodata** mit der gebotenen Sorgfalt und Gründlichkeit erstellt. **eurodata** übernimmt keinerlei Gewähr für die Aktualität, Korrektheit, Vollständigkeit oder Qualität der Angaben in der Dokumentation. Weiterhin übernimmt **eurodata** keine Haftung gegenüber den Benutzern der Dokumentation oder gegenüber Dritten, die über diese Dokumentation oder Teile davon Kenntnis erhalten. Insbesondere können von dritten Parteien gegenüber **eurodata** keine Verpflichtungen abgeleitet werden. Der Haftungsausschluss gilt nicht bei Vorsatz oder grober Fahrlässigkeit und soweit es sich um Schäden aufgrund der Verletzung des Lebens, des Körpers oder der Gesundheit handelt.

### Inhaltsverzeichnis

| 1 | Allg  | jeme       | in4                                                                                                  |
|---|-------|------------|----------------------------------------------------------------------------------------------------|
|   | 1.1   | Neu        | ue Steuerschlüssel Absenkung Umsatzsteuer4                                                           |
|   | 1.2   | Auf        | ruf der Steuerschlüssel in edrewe5                                                                   |
|   | 1.3   | Imp        | oort aus Fremdsystem DATEVpro6                                                                       |
| 2 | Fina  | anzb       | uchhaltung8                                                                                          |
|   | 2.1   | Suc        | chmuster – Korrekturmöglichkeit Mehrwertsteuersenkung                                                |
|   | 2.2   | Neg<br>Moi | gativer Kassensaldo - Hinweis während der Erfassung und beim<br>natsabschluss                        |
|   | 2.3   | Bet        | riebswirtschaftliche Auswertungen11                                                                  |
|   | 2.3   | .1         | Druck der Auswertung bei Selbstbuchern ohne Beraterstammdaten11                                      |
|   | 2.3.2 |            | Bericht <i>Steuerprognose</i> für ETL ADHOGA – Optionale Berechnung anhand der Entwicklungsübersicht |
|   | 2.3   | .3         | BWA – Anpassungen sämtlicher Kontenrahmen bezüglich der                                              |
|   |       |            | Mehrwertsteuersenkung für den Zeitraum vom 01.07. bis 31.12.202012                                   |
|   | 2.4   | Kos        | stenstellenrechnung13                                                                                |
|   | 2.4   | .1         | Designanpassungen im Bereich der fixen und variablen Kontenverteilung13                              |
| 3 | Bet   | riebli     | iche Steuern16                                                                                       |
|   | 3.1   | Gev        | werbesteuer: Aktualisierung der Hebesätze 201916                                                     |
| 4 | Jah   | resa       | bschluss16                                                                                           |
|   | 4.1   | Erw        | veiterung der Ansicht "Wirtschaftsjahrabschluss"16                                                   |

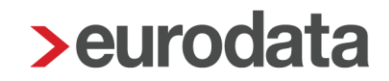

### 1 Allgemein

### 1.1 Neue Steuerschlüssel Absenkung Umsatzsteuer

Um die Absenkung der Umsatzsteuer in allen Fällen korrekt abbilden zu können, wurden folgende Steuerschlüssel in den Allgemeinen- und ADVISION-Kontenrahmen umgesetzt:

- 4 Umsatzsteuer 5%
- 5 Umsatzsteuer 16%
- 6 Vorsteuer 5%
- 7 Vorsteuer 16%
- 50 EG-Erwerb Steuerpflichtig 5%
- 51 EG-Erwerb Steuerpflichtig 16%
- 52 § 13b UStG Steuerpflichtige sonstige Leistungen im übrigen Gemeinschaftsgebiet, 16% USt und VSt
- 55 § 13b UStG Andere Leistungen eines im Ausland ansässigen Unternehmers 16% USt und VSt
- 56 § 13b UStG Steuerpflichtige sonstige Leistungen im übrigen Gemeinschaftsgebiet, 16% USt und ohne VSt
- 60 USt-Automatik EG-Lieferung 5%
- 61 USt-Automatik EG-Lieferung 16%
- 62 Umsätze für die der Leistungsempfänger die Steuer nach § 13b UStG schuldet, 16% USt und VSt
- 95 Aufzuteilende Vorsteuer 5%
- 97 Aufzuteilende Vorsteuer 16%

Für den Vereinskontenrahmen 49 wurden folgende Steuerschlüssel umgesetzt:

- 4 Umsatzsteuer 5%
- 5 Umsatzsteuer 16%
- 6 Vorsteuer 5%
- 7 Vorsteuer 16%
- 54 Erlöse Umsatzsteuer 5%
- 55 Erlöse Umsatzsteuer 16%
- 56 Kosten Vorsteuer 5%

- 54 Kosten Vorsteuer 16%
- 81 Beim Leistungsempfänger Vorsteuer u. Umsatzsteuer 5%
- 82 Beim Leistungsempfänger o. Vorsteuer m. Umsatzsteuer 5%
- 83 Beim Leistungsempfänger Vorsteuer u. Umsatzsteuer 16%
- 85 Beim Leistungsempfänger o. Vorsteuer m. Umsatzsteuer 16%
- 86 Aufzuteilende Vorsteuer 5% (Nettodarstellung EÜR)
- 87 Aufzuteilende Vorsteuer 16% (Nettodarstellung EÜR)
- 96 Aufzuteilende Vorsteuer 5%
- 97 Aufzuteilende Vorsteuer 16%

Die Steuerschlüssel für die **edtas**-Kontenrahmen finden Sie in der **edtas**-Systemdokumentation.

### 1.2 Aufruf der Steuerschlüssel in edrewe

Eine Übersicht über alle jeweils gültigen Steuerschlüssel finden Sie unter dem ?-Symbol → Steuerschlüssel.

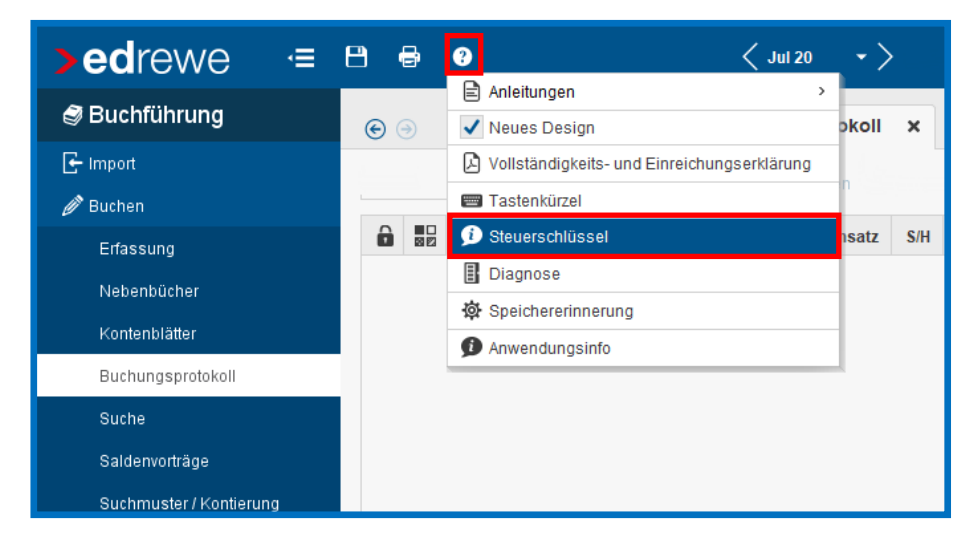

Darüber hinaus finden Sie die Steuerschlüssel in der Legende des Kontenrahmenausdrucks. Gehen Sie hierzu in den Systembereich **Arbeitsplatz**  $\rightarrow$  Kontenplan  $\rightarrow$  Kontenrahmen  $\rightarrow$  und wählen den entsprechenden Kontenrahmen aus und gehen anschließend auf *Druck/ Seitenansicht*.

### 1.3 Import aus Fremdsystem DATEVpro

Die im Rahmen des Konjunkturpaketes beschlossene Absenkung der Mehrwertsteuer hat auch direkten Einfluss auf den Import von Fremddaten aus DATEVpro. Da für die Berechnung der Steuer das Leistungsdatum ausschlaggebend ist, muss dieses Datum beim Import von Daten berücksichtigt werden. Gemäß Schnittstellenbeschreibung steht das Leistungsdatum bei im Datev Pro-Format exportierten Buchungen in Spalte 115 und wird im Format TTMMJJJJ (T = Tag, M = Monat, J = Jahr) angegeben. Mit dem aktuellen Update wird diese Spalte beim Import aus DATEVpro-Dateien mitberücksichtigt, ohne dass der Anwender eine Eingabe in den vorhandenen Importvorlagen vornehmen muss. Dies gilt wohlgemerkt zum aktuellen Zeitpunkt nur für das DATEVpro-Format. Da das Leistungsdatum in edrewe derzeit noch nicht gespeichert werden kann, wird der Anwender derzeit im Importprotokoll auf Abweichungen zwischen Beleg- und Leistungsdatum hingewiesen. Dieser Hinweis erscheint jedoch nur, wenn die Abweichungen zwischen Beleg- und Leistungsdatum auch eine Abweichung bei den Steuersätzen zur Folge haben können. Der Hinweis erscheint, wenn das Belegdatum innerhalb des für die Absenkung der Mehrwertsteuer vorgesehenen Zeitraums vom 01.07.2020 – 31.12.2020 und das Leistungsdatum außerhalb liegt oder umgekehrt. Befinden sich jedoch beide Datumsangaben innerhalb oder beide Angaben außerhalb des o.g. Zeitraums, wird kein Hinweis im Protokoll erzeugt, auch wenn Beleg- und Leistungsdatum voneinander abweichen.

Ein exemplarischer Import mit Hinweis im Importprotokoll wird in den folgenden Schritten erläutert. Wählen Sie hierzu in **edrewe** unter dem Systembereich **Buchführung** den Menüpunkt Import → Buchungen & Sonstige Daten. Wählen Sie dort die Importvorlage *"Datev Pro"* durch einen Einfach-Klick aus, so dass die Zeile blau hinterlegt ist. Über den Button e Auswahl Importdaten können Sie zum Speicherort der zu importierenden Datei navigieren und diese dann importieren. Diese Schritte haben sich im Vergleich zur vorherigen Version von **edrewe** nicht verändert und werden daher hier nicht weiter erläutert.

| <b>&gt;ed</b> rewe ∈   | 8 0                                                                         | 8-                                                                                 |
|------------------------|-----------------------------------------------------------------------------|------------------------------------------------------------------------------------|
| Buchführung            | ⊛ ⊚ Mandanten Startseite Import ×                                           |                                                                                    |
| 🕞 Import               | Buchungen & Sonstige Daten                                                  |                                                                                    |
| 🖉 Buchen               |                                                                             |                                                                                    |
| Erfassung              | 오 Neu 🥒 Bearbeiten 🏦 Löschen 🔀 Kopieren 🔁 Austausch 👻 🛃 Auswahl Importdaten |                                                                                    |
| Nebenbücher            | Name                                                                        | Beschreibung                                                                       |
| Kontenblätter          | ▼ Buchungen                                                                 |                                                                                    |
| Buchungsprotokoll      | Addison Buchhaltung                                                         | Monatsbuchhaltung Addison                                                          |
| Suche                  | Addison GDPdU                                                               | Addison GDPdU Buchhaltung Dateiname Buchung.csv                                    |
| Suche (Lucene)         | Ø DATEV GDPdU                                                               | DATEV GDPdU Buchhaltung Dateiname Buchungssatzprotokoll.csv                        |
|                        | Ø DATEV KNE / OBE                                                           | Buchungen im DATEV-Postversand-Format importieren                                  |
| Gesenschallerbüchungen | 👰 DATEV Pro                                                                 | Import von Buchungen im DATEV-Pro-Format (csv)                                     |
| Saldenvorträge         | 👰 eurodata EDFIBU                                                           | ED00xx.fib Dateien                                                                 |
| 🕨 🎚 Anlagenbuchführung | 👰 eurodata EDFIBU lokaler Ordner                                            | Import von EDFIBU-Daten aus einem lokalen Mandantenordner (.fib- und .bak-Dateien) |
| ♦ § Umsatzsteuer       | Comport ETAX RAICM                                                          | Import von ETAX RA/CM                                                              |
| 🕨 🖻 Ergebnisse         | 👰 Simba                                                                     | Simba Buchhaltung                                                                  |
| ✓ Abschluss (Fibu)     | ▼ Geschäftspartnerdaten                                                     |                                                                                    |
|                        | DATEV Pro Geschäftspartnerdaten                                             | Import von Debitoren/Kreditoren im DATEV-Pro-Format (csv)                          |

Werden in der zu importierenden Datei nun Abweichungen zwischen Beleg- und Leistungsdatum gefunden, so werden alle Abweichungen im Importprotokoll dokumentiert. Zur besseren Identifizierung werden neben dem Belegdatum auch Konto, Gegenkonto und der betreffende Betrag ausgewiesen.

| Frei    | nddatenimport von Buchungssätzen |                                                | 14.07.2020 11:48                                                                            | 10000                                      |  |  |  |
|---------|----------------------------------|------------------------------------------------|---------------------------------------------------------------------------------------------|--------------------------------------------|--|--|--|
|         |                                  |                                                |                                                                                             |                                            |  |  |  |
|         |                                  |                                                |                                                                                             |                                            |  |  |  |
| Details |                                  |                                                |                                                                                             |                                            |  |  |  |
| 1       | Zeitpunkt                        | Text                                           |                                                                                             |                                            |  |  |  |
| 1       | 14.07.2020 11:48:43              | Importzeile 3 Belegdatum 01.07.2020 weicht vor | Leistungsdatum 30.06.2020 ab, dies könnte unterschiedliche Steuersätze zur Folge haben! Ko  | nto\Gegenkonto: 10000\8400, Betrag:100,00  |  |  |  |
| 1       | 14.07.2020 11:48:43              | Importzeile 5 Belegdatum 01.07.2020 weicht vor | Leistungsdatum 30.06.2020 ab, dies könnte unterschiedliche Steuersätze zur Folge haben! Ko  | nto\Gegenkonto: 10000\4930, Betrag:500,00  |  |  |  |
| 1       | 14.07.2020 11:48:43              | Importzeile 7 Belegdatum 01.07.2020 weicht vor | Leistungsdatum 30.06.2020 ab, dies könnte unterschiedliche Steuersätze zur Folge haben! Ko  | nto\Gegenkonto: 10000\8300, Betrag:200,00  |  |  |  |
| 1       | 14.07.2020 11:48:43              | Importzeile 9 Belegdatum 01.07.2020 weicht vor | Leistungsdatum 30.06.2020 ab, dies könnte unterschiedliche Steuersätze zur Folge haben! Ko  | nto\Gegenkonto: 10000\4930, Betrag:300,00  |  |  |  |
| 1       | 14.07.2020 11:48:43              | Importzeile 11 Belegdatum 01.07.2020 weicht vo | n Leistungsdatum 30.06.2020 ab, dies könnte unterschiedliche Steuersätze zur Folge haben! K | onto\Gegenkonto: 10000\3400, Betrag:600,00 |  |  |  |
|         | 14.07.2020 11:48:43              | D:\Eigene Dateien\Eigene Dokumente\Import Da   | tevPro\DTVF_Buchungsstapel_20200703_152600_00001.csv erfolgreich importiert!                |                                            |  |  |  |

Mit Hilfe dieser Informationen können Sie nun die Buchungen im Buchungsprotokoll auffinden und den dem Leistungsdatum entsprechenden Prozentsatz durch Übersteuerung mit dem korrekten Steuerschlüssel setzen. Hiermit können Sie die importierten Daten anpassen.

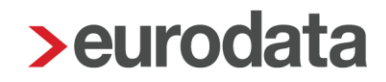

### 2 Finanzbuchhaltung

### 2.1 Suchmuster – Korrekturmöglichkeit Mehrwertsteuersenkung

Mit diesem Update haben Sie die Möglichkeit, Ihre Suchmuster per Gruppenkorrektur an den gesenkten Mehrwersteuersatz anzupassen.

Wählen Sie hierzu im Navigationsbaum den Bereich **Suchmuster / Kontierung** aus. Im Arbeitsbereich wird Ihnen nun in der Tabelle die neue Spalte *Steuersenkung* angezeigt. Gehen Sie auf die drei Punkte in der Haupttoolbar um alle oder die von Ihnen ausgewählten Suchmuster an die neuen Steuersätze anzpassen. Diese Einstellung kann auch wieder bequem in gleicher Weise rückgängig gemacht werden.

| 🖆 🥩 🏁 S                 | 🕞 🏐 Mandanten S  | tartseite Nebenbü  |                             |                                      |       |                  |
|-------------------------|------------------|--------------------|-----------------------------|--------------------------------------|-------|------------------|
| 🕒 Import                | Q Suchen         | Neu 🥒 🏦 🕒          | •••                         |                                      |       |                  |
| Buchen Erfassung        | Тур              | Steuer-<br>Senkung | Steuersenkung >             | Alle aktivieren<br>Alle deaktivieren | Konto | Kontobezeichnung |
| Nebenbücher             | Rechnungseingang | 1                  | Bäckerei Lehmann            | Ausgewählte aktivieren               |       |                  |
| Kontenblätter           | Rechnungseingang | ~                  | Bäckerei Lehmann            | Ausgewählte deaktivieren             |       |                  |
| Buchungsprotokoll       | Rechnungsausgang | ~                  | Astronergy Solarmodule GmbH |                                      |       |                  |
| Suche                   | Rechnungsausgang | ~                  | Astronergy Solarmodule      | 9 GmbH                               |       |                  |
| Saldenvorträge          |                  |                    |                             |                                      |       |                  |
| Suchmuster / Kontierung |                  |                    |                             |                                      |       |                  |

Die Anpassung des Suchmusters wird Ihnen durch einen Haken in der Spalte *Steuersenkung* angezeigt. Im Detailarbeitsbereich unter der Registerkarte *Buchungsvorschläge* können Sie die getroffene Einstellung ebenfalls anhand der angezeigten Steuerschlüssel und Prozentsätze nachvollziehen.

| ( | Buchungsvorschläge Suchmusterdetalls 0 🥒 🔋 |     |           |         |                  |               |                  |       |              |           |           |               |            |         |
|---|--------------------------------------------|-----|-----------|---------|------------------|---------------|------------------|-------|--------------|-----------|-----------|---------------|------------|---------|
|   | Cogon Kto                                  | 611 | Buchungs- | Steuer- | Stouoroopkung SI | Steuersenkung | Übern Deleg Nr.  | Koot  | Duchungstowt | Personen- | Liet IdNr | Aufteilung    |            | geleeen |
|   | Gegen-Ato.                                 | 30  | schlüssel | satz    | Steuersenkung-So | Steuersatz    | Obern. Beleg-wr. | NUSL. | Duchungstext | konto     | UST-IGNT. | Prozentanteil | Teilbetrag | Reiezen |
|   | 4710                                       | 9   | VSt       | 19,00 % | 7                | 16,00 %       |                  |       |              | 71805     |           |               |            |         |
|   |                                            |     |           |         |                  |               |                  |       |              |           |           |               |            |         |
|   |                                            |     |           |         |                  |               |                  |       |              |           |           |               |            |         |

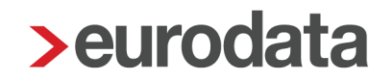

Die einzelnen Suchmuster können Sie mit einen Doppelklick auf das entsprechende Suchmuster bearbeiten. Es öffnet sich das Diaologfenster *Suchmuster bearbeiten*. Hier finden Sie nun eine zusätzliche Möglichkeit die neuen Steuersätze für das entsprechende Suchmuster zu aktivieren/deaktivieren.

| > Suchmuster bearbeiten ×                   |     |            |           |  |  |  |  |  |
|---------------------------------------------|-----|------------|-----------|--|--|--|--|--|
| Nebenbuchtyp: Rechnungseing<br>Suchbegriffe | ang |            | <b>•</b>  |  |  |  |  |  |
| Suchbegriff                                 |     |            |           |  |  |  |  |  |
| Bäckerei Lehmann                            |     |            |           |  |  |  |  |  |
|                                             |     |            |           |  |  |  |  |  |
|                                             |     |            |           |  |  |  |  |  |
|                                             | Neu | Bearbeiten | Löschen   |  |  |  |  |  |
| Kontonummer:                                |     |            | •         |  |  |  |  |  |
| Kontobezeichnung:                           |     |            |           |  |  |  |  |  |
| Steuersenkung: 🔵                            |     |            |           |  |  |  |  |  |
|                                             |     | ОК         | Abbrechen |  |  |  |  |  |

<u>Hinweis:</u> Bitte achten Sie darauf, dass Sie ihre Suchmuster <u>erst nach Fertigstellung der Juni-</u> <u>Buchhaltung anpassen</u>. Damit vermeiden Sie, dass die Steuersätze schon für Buchungen angewandt werden, welche den Zeitraum vor der Steuersenkung betreffen.

### 2.2 Negativer Kassensaldo - Hinweis während der Erfassung und beim Monatsabschluss

Bisher wurde Ihnen ein Haben-Saldo in der Kasse lediglich in den Prüfungen auf der Startseite angezeigt. Mit der Version**e edrewe 1.75** wurde die Prüfung sowohl direkt im Saldo in der Erfassungsmaske, als auch beim Abschluss des Abrechnungszeitraumes implementiert.

Anzeige während der Erfassung:

| Erfassung OP-        | assung OP-Assistent OP-Liste Buchungsprotokoli                                                                                                    |                                 |  |  |  |  |  |
|----------------------|----------------------------------------------------------------------------------------------------|---------------------------------|--|--|--|--|--|
| Soll: 1360 - Geld    | transit 11.285,00 H (USt ) Haben: 1000 - Kasse                                                                                                    | 🛕 312,61 H (USt )               |  |  |  |  |  |
| Ord-Nr:              | Bereich: Handels- und Steuerrecht v Buchungsmonat: Jan 20 v                                                                                                    | Anhänge (ALT+B) 🥔 🗸             |  |  |  |  |  |
| Betrag *<br>5.000,00 | Gegenitio (S)*         Beleg         Belegdatum*         Konto (H)*         USt %         Fällig am         Beleg 2         Skonto         Skonto-Kto         Text           H         1360 *         01012020         1000 *         *         *         *         *         *         *         *         *         *         *         *         *         *         *         *         *         *         *         *         *         *         *         *         *         *         *         *         *         *         *         *         *         *         *         *         *         *         *         *         *         *         *         *         *         *         *         *         *         *         *         *         *         *         *         *         *         *         *         *         *         *         *         *         *         *         *         *         *         *         *         *         *         *         *         *         *         *         *         *         *         *         *         *         *         *         *         *         < |                                 |  |  |  |  |  |
|                      |                                                                                                    | Hinzufügen (+)     Zurücksetzen |  |  |  |  |  |

#### Fehlermeldung beim Monatsabschluss:

|                                                                                                    |              |                                  | $\sim$ |  |  |  |  |  |  |
|----------------------------------------------------------------------------------------------------|--------------|----------------------------------|--------|--|--|--|--|--|--|
| Abrechnungszeitraum Abschluse                                                                                                    |              |                                  |        |  |  |  |  |  |  |
| Wählen Sie Tätigkeiten aus, die abgeschlossen werden sollen. Hinweis: Das Schließen eines Abrechnungszeitraumes führt zum automatischen Speichern, wenn Sie den Dialog mit Fertigstellen beenden. |              |                                  |        |  |  |  |  |  |  |
| Abrechnungszeitraum                                                                                                    |              |                                  |        |  |  |  |  |  |  |
| Monat(e): Jan 20                                                                                                    |              |                                  |        |  |  |  |  |  |  |
| Tätigkeiten                                                                                                    |              |                                  |        |  |  |  |  |  |  |
| Tätigkeit                                                                                                    |              | Status                           |        |  |  |  |  |  |  |
| Abrechnungszeitraum Jan 20 abschließen                                                                                                    |              | Offen                            |        |  |  |  |  |  |  |
| UStVA Jan 2020 fertigstellen                                                                                                    |              | In Bearbeitung                   |        |  |  |  |  |  |  |
|                                                                                                    |              |                                  |        |  |  |  |  |  |  |
|                                                                                                    |              |                                  |        |  |  |  |  |  |  |
|                                                                                                    |              |                                  |        |  |  |  |  |  |  |
| Prüfungen                                                                                                    |              |                                  |        |  |  |  |  |  |  |
| Beschreibung                                                                                                    | Quelle       |                                  |        |  |  |  |  |  |  |
| ▼ KONTO (1)                                                                                                    |              |                                  |        |  |  |  |  |  |  |
| Kasse mit Haben-Saldo (Handelsrecht)                                                                                                    | 1000 - Kasse |                                  |        |  |  |  |  |  |  |
|                                                                                                    |              |                                  |        |  |  |  |  |  |  |
|                                                                                                    |              |                                  |        |  |  |  |  |  |  |
|                                                                                                    |              |                                  |        |  |  |  |  |  |  |
|                                                                                                    |              |                                  |        |  |  |  |  |  |  |
|                                                                                                    |              |                                  |        |  |  |  |  |  |  |
|                                                                                                    |              |                                  |        |  |  |  |  |  |  |
|                                                                                                    |              |                                  |        |  |  |  |  |  |  |
|                                                                                                    |              |                                  |        |  |  |  |  |  |  |
|                                                                                                    |              | Weiter > Fertigstellen Abbrecher | n      |  |  |  |  |  |  |

<u>Hinweis:</u> Bitten beachten Sie, dass ein Abschließen des Abrechnungszeitraumes mit einem negativen Kassensaldo ab sofort nicht mehr möglich ist.

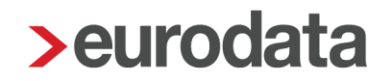

### 2.3 Betriebswirtschaftliche Auswertungen

#### 2.3.1 Druck der Auswertung bei Selbstbuchern ohne Beraterstammdaten

Ab sofort werden bei Selbstbuchern auf dem Deckblatt der Betriebswirtschaftlichen Auswertung keine Beraterstammdaten und Haftungshinweise mehr angedruckt.

Im folgenden Screenshot sehen Sie das Deckblatt:

| 0003987 00001 | ETL   European Tax & Law<br>Steurbenzung   Rechtsbessung   Witschuftsprüfung   Unterwihrensbessun |
|---------------|---------------------------------------------------------------------------------------------------|
| Betrie        | ebswirtschaftlicher Bericht                                                                       |
|               | für den Monat<br>Januar 2020                                                                      |
|               | Testmandant Nummer 1<br>Selbstbucher                                                              |
|               | Musterstrasse 1<br>12345 Musterstadt                                                              |
|               |                                                                                                   |
|               |                                                                                                   |
|               |                                                                                                   |
|               |                                                                                                   |
|               |                                                                                                   |
|               |                                                                                                   |
|               |                                                                                                   |

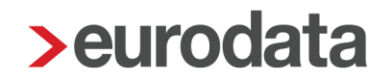

## 2.3.2 Bericht *Steuerprognose* für ETL ADHOGA – Optionale Berechnung anhand der Entwicklungsübersicht

Bisher war es möglich, die Steuerrücklagenberechnung mit den aktuellen Werten aus der Finanzbuchhaltung zu berechnen. Ab sofort können Sie im Bericht *Steuerprognose* auswählen, ob Sie eine Berechnung mit den Zahlen des aktuellen Wirtschaftsjahres erzeugen wollen oder anhand der Entwicklungsübersicht über die letzten 12 Monate. Bei der Ermittlung des Gewinns wird dann das Ergebnis der letzten 12 Monate herangezogen. Diese Erweiterung steht Ihnen zunächst im Bereich ADHOGA zur Verfügung.

Im Folgenden sehen Sie die Auswahloptionen:

| Betriebswirtschaftliche Auswertung erstellen                                      |                             |          |               | ×         |  |  |  |  |  |  |
|-----------------------------------------------------------------------------------|-----------------------------|----------|---------------|-----------|--|--|--|--|--|--|
| Konfigurationsoptionen festlegen                                                  |                             |          |               |           |  |  |  |  |  |  |
| Hier können Sie die Inhalte für die Betriebswirtschaftliche Auswertung auswählen. |                             |          |               |           |  |  |  |  |  |  |
|                                                                                   |                             |          |               |           |  |  |  |  |  |  |
| Allgemein                                                                         |                             |          |               |           |  |  |  |  |  |  |
| Jahresabschlussbuchungen:                                                         | Jahresahschlusshuchungen la |          |               |           |  |  |  |  |  |  |
|                                                                                   |                             |          |               |           |  |  |  |  |  |  |
| Inhalte                                                                           |                             |          |               |           |  |  |  |  |  |  |
| Steuerrücklagenberechnung:                                                        | Ja, Standard                |          |               |           |  |  |  |  |  |  |
| Anlage zur Steuerrücklagenberechnung:                                             | Nein                        |          |               |           |  |  |  |  |  |  |
| SteuerTimeline:                                                                   | Ja, Standard                |          |               |           |  |  |  |  |  |  |
| Ansichtsoptionen                                                                  | Ja, gemäß Entwicklungsübers | sicht    |               | <b>N</b>  |  |  |  |  |  |  |
| Ausgabe des Druckdatums:                                                          | Ja                          |          |               | <b>•</b>  |  |  |  |  |  |  |
| Ausgabe der Seitennummerierung:                                                   | Ja                          |          |               | -         |  |  |  |  |  |  |
|                                                                                   |                             |          |               |           |  |  |  |  |  |  |
|                                                                                   |                             |          |               |           |  |  |  |  |  |  |
|                                                                                   |                             |          |               |           |  |  |  |  |  |  |
|                                                                                   |                             |          |               |           |  |  |  |  |  |  |
|                                                                                   |                             |          |               |           |  |  |  |  |  |  |
|                                                                                   |                             |          |               |           |  |  |  |  |  |  |
|                                                                                   |                             |          |               |           |  |  |  |  |  |  |
|                                                                                   |                             |          |               |           |  |  |  |  |  |  |
|                                                                                   |                             |          |               |           |  |  |  |  |  |  |
|                                                                                   |                             |          |               |           |  |  |  |  |  |  |
|                                                                                   |                             |          |               |           |  |  |  |  |  |  |
|                                                                                   |                             |          |               |           |  |  |  |  |  |  |
|                                                                                   |                             | < Zurück | Fertigstellen | Abbrechen |  |  |  |  |  |  |

## 2.3.3 BWA – Anpassungen sämtlicher Kontenrahmen bezüglich der Mehrwertsteuersenkung für den Zeitraum vom 01.07. bis 31.12.2020

Alle neuen Umsatzsteuerkonten wurden aufgrund der befristeten Senkung der Umsatzsteuer der entsprechenden BWA Zeile zugeordnet.

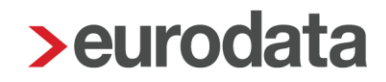

### 2.4 Kostenstellenrechnung

#### 2.4.1 Designanpassungen im Bereich der fixen und variablen Kontenverteilung

Für den Bereich der Kostenstellenrechnung wurde innerhalb der fixen Kostenstellenverteilung eine Umstellung des Designs vorgenommen, um eine Einheitlichkeit in der Ober-flächengestaltung des Systems und eine übersichtlichere Erfassungsmöglichkeit zu erreichen.
Wählen Sie hierzu in edrewe unter dem Systembereich Arbeitsplatz den Menüpunkt Kostenstellenrechnung → Fixe Kontenverteilung. Wählen Sie nun den Button .

Version vor der Anpassung:

| 🗃 Arbeitsplatz                                      | 🕞 🕘 Mandanten       | Startseite Kont                       | tenverteilungen x                |                                                    |                                                     |                               |                 |        | (J)   |  |
|-----------------------------------------------------|---------------------|---------------------------------------|----------------------------------|----------------------------------------------------|-----------------------------------------------------|-------------------------------|-----------------|--------|-------|--|
| Andanten                                            | Fixe Kontenverteilu | ng Variable Konte                     | enverteilung                     |                                                    |                                                     |                               |                 |        |       |  |
| O blanscht     Q Stochen     O Hou Re Deplation +++ |                     |                                       |                                  |                                                    |                                                     |                               |                 |        |       |  |
|                                                     |                     |                                       |                                  |                                                    |                                                     |                               |                 |        |       |  |
| • 🗲 Kostenstellen                                   | 4957 - Konto 4      | 867 - Kwin 497 ba 9119 - 100 00100 00 |                                  |                                                    |                                                     |                               |                 |        |       |  |
| 🕶 📶 Kostenstellenrechnung                           |                     |                                       |                                  |                                                    |                                                     |                               |                 |        |       |  |
| Relevante Konten                                    |                     |                                       |                                  |                                                    |                                                     |                               |                 |        |       |  |
| Konterwertsäungen                                   | Kostenstellenantel  |                                       |                                  |                                                    |                                                     |                               |                 |        |       |  |
| BAB-Zeden                                           | Kost Nr.            | Kost Name                             | Fixe Kontenverteilung bearbeiter | 1                                                  |                                                     |                               | ×               | Anteil |       |  |
|                                                     | 1                   | Filiale 1                             | Wenn Buchungen nicht die         | ekt einer Kostenstelle zu                          | ugeordnet werden können, besteht die Möglic         | nkeit, die Werte prozentual a | suf             | 3%     | 33.33 |  |
| Gruppenkostenstellen                                | 2                   | Filiale 2                             | auf der Grundlage der von        | z.B. Verteilung der Raur<br>Ihnen erfassten Basisw | mkosten nach den Quadratmetern). Das Prog<br>rerte. | ramm berechnet das Vertei     | lungsverhältnis | 3.%    | 33.33 |  |
| Ausweitungen                                        | 3                   | Filiale 3                             | Manta                            | 057 1/                                             |                                                     |                               |                 | 4.%    | 33.34 |  |
| 🛓 Druckcenter                                       |                     |                                       | Gültig von:                      | Jan 2019                                           |                                                     | -                             |                 | -      |       |  |
| C+ Export                                           |                     |                                       | Gültig bis:                      |                                                    |                                                     | *                             |                 |        |       |  |
| 👌 Leistungserfassung                                |                     |                                       | Mengeneinheit                    |                                                    |                                                     | -                             |                 |        |       |  |
| 🛓 Auswertungen                                      |                     |                                       | Aufzuteilende Menge:             | 100.00                                             |                                                     |                               |                 |        |       |  |
| • 🚮 BVVA-Berichte                                   |                     |                                       | Restanteil:                      | 0.00                                               |                                                     |                               |                 |        |       |  |
| 🕽 💭 Abschlussberichte                               |                     |                                       | Kostenstellenanteile:            | Kostenstelle                                       | Anteil                                              | Prozentsatz                   | Marc            |        |       |  |
| Outzungsübersicht                                   |                     |                                       |                                  | Filiale 1                                          | 33.33                                               | 33,33 %                       | 1440            |        |       |  |
| • 🚓 Berater                                         |                     |                                       |                                  | Fillale 2                                          | 33.33                                               | 33,33 %                       | Bearbeiten      |        |       |  |
| 🚽 Events-Historie                                   |                     |                                       |                                  | Fillale 3                                          | 33.34                                               | 33,34 %                       | Löschen         |        |       |  |
| 🖬 ABV-Historie                                      |                     |                                       |                                  |                                                    |                                                     |                               |                 |        |       |  |
| Datenbereitstellung                                 |                     |                                       |                                  |                                                    |                                                     | Fertigstellen                 | Abbrechen       |        |       |  |
|                                                     |                     |                                       |                                  |                                                    |                                                     |                               |                 |        |       |  |
|                                                     |                     |                                       |                                  |                                                    |                                                     |                               |                 |        |       |  |
|                                                     |                     |                                       |                                  |                                                    |                                                     |                               |                 |        |       |  |

#### Version nach der Anpassung:

| 📸 Arbeitsplatz                  | 🕞 💿 Mandanten Startseite Kontenve         | erteilungen x                                                |                                                      |           |
|---------------------------------|-------------------------------------------|--------------------------------------------------------------|------------------------------------------------------|-----------|
| 🔏 Mandanten                     | Fixe Kontenverteilung Variable Kontenvert | teilung                                                      |                                                      |           |
| • ⊘ Übersicht<br>• 🏨 Kontenplan | Q Suchen                                  | n •••                                                        |                                                      |           |
| • C Kostenstellen               | 4957 - Konto 4957                         |                                                              |                                                      | 🛱 Löschen |
| Relevante Konten                | Kostenstellenanteile                      | 100.00                                                       |                                                      |           |
| Kontenverteilungen              | 1 Filiale 1                               | 33.33 (33,33 %)                                              |                                                      |           |
| BAB-Zeilen                      | 2 Filiale 2                               | 33.33 (33,33 %)                                              |                                                      |           |
| Umlagen                         | 3 Filiale 3                               | Fixe Kontenverteilung bearbeiten                             | ×                                                    |           |
| Gruppenkostenstellen            |                                           | Verteilen Sie Mengen prozentual auf Kostenstellen (z.B. Raun | kosten nach den Quadratmetern), wenn Buchungen nicht |           |
| Auswertungen                    |                                           | allen einer Köstenstelle zügeoraner werden Können.           |                                                      |           |
| 差 Druckcenter                   |                                           | Konto: 4957 - Konto 4957                                     |                                                      |           |
| G+ Export                       |                                           | Gültig von: Jan 2019 👻 bis:                                  | <b>-</b>                                             |           |
| 💍 Leistungserfassung            |                                           | Aufzuteilende Menge: 100.00 Einheit:                         |                                                      |           |
| 🛃 Auswertungen                  |                                           | Kostenstellenanteile                                         | o / fi                                               |           |
| • 📶 BWA-Berichte                |                                           | Filiale 1                                                    | 33.33 (33,33 %)                                      |           |
| • 韖 Abschlussberichte           |                                           | Filiale 2                                                    | 33.33 (33,33 %)                                      |           |
| ൙ Nutzungsübersicht             |                                           | Fillale 3                                                    | 33.34 (33,34 %)                                      |           |
| 🕽 🎄 Berater                     |                                           |                                                              |                                                      |           |
|                                 |                                           |                                                              |                                                      |           |
| 👑 ABV-Historie                  |                                           |                                                              | Fertigstellen Abbrechen                              |           |
| Datenbereitstellung             |                                           |                                                              |                                                      |           |
|                                 |                                           |                                                              |                                                      |           |

An den Ihnen bereits bekannten Funktionen, wurde durch die Designanpassung keine Veränderung vorgenommen.

Für den Bereich der Kostenstellenerechnung wurde innerhalb der variablen Kostenstellenverteilung eine Umstellung des Designs vorgenommen, um eine Einheitlichkeit in der Oberflächengestaltung des Systems und eine übersichtlichere Erfassungsmöglichkeit zu erreichen. Wählen Sie hierzu in **edrewe** unter dem Systembereich **Arbeitsplatz** den Menüpunkt **Kostenstellenrechnung → Variable Kontenverteilung**. Wählen Sie nun den Button

Version vor der Anpassung:

| 📸 Arbeitsplatz                                 | 🛞 🕘 Mandanten Startseite Kontenverteilungen 🗙         |               |                                                                                                    |                          |                                                                     |                 |             |  | A STATE |  |
|------------------------------------------------|-------------------------------------------------------|---------------|----------------------------------------------------------------------------------------------------|--------------------------|---------------------------------------------------------------------|-----------------|-------------|--|---------|--|
| & Mandanten                                    | File Konterverteilung Variable Konterverteilung       |               |                                                                                                    |                          |                                                                     |                 |             |  |         |  |
| ▶ 🕑 Übersicht<br>▶ 🎇 Kontenplan                | Q Suchen                                              | O Neu Sa Dise |                                                                                                    |                          |                                                                     |                 |             |  |         |  |
| ► C Kostenstellen                              | an 2019 - Basiakonten (1), Auszuschließende Kost. (0) |               |                                                                                                    |                          |                                                                     |                 |             |  |         |  |
| Relevante Konten                               | Basiskonten                                           |               |                                                                                                    |                          |                                                                     |                 |             |  |         |  |
| BAB-Zeilen                                     | Konto                                                 | Name          | Variable Kontenverteilung bearb                                                                                                    | siten                    | dan alah Prasis kantar, danan Talibakikan kanala sata sakis dijakan | V-standa Tanana | ×           |  |         |  |
| Umlagen<br>Gruppenkostenstellen                | 8400                                                  | Konto 8400    | in der varlasten konteiverteinigig beronan sich zassachene, deren reisorange bereiss umerschneitungen konsenseen Digskröhelt<br>wurden: Die Belange die Verhiktichtes werden in gelachen Verbritis auf die Kontenteinien werdet, ein die Belange der Basistonten Eis<br>besteht die Möglichkeit, Kostenstellen aus der Verhilung der Sasistonten für die Verhellkontes auszuschließen. |                          |                                                                     |                 |             |  |         |  |
| Auswertungen                                   | Auszuschließende Kos                                  | stenstellen   | Konto:<br>Gültig von:                                                                                                    | 4500 - Fahrz<br>Jan 2019 | reugkosten                                                          |                 |             |  |         |  |
| g, Druckcamer<br>E• Expert                     | Nummer                                                | Name          | Gültig bis:<br>Basiskonten:                                                                                                    | Konto                    | Name                                                                | •               |             |  |         |  |
| ♂ Leistungserfassung Auswertungen Auswertungen |                                                       |               |                                                                                                    | 8400                     | Konto 8400                                                          | -               |             |  |         |  |
| Abschlussberichte     Mutzungsübersicht        |                                                       |               | Auszuschließende<br>Kostenstellen:                                                                                                    | Nummer                   | Name                                                                |                 |             |  |         |  |
| • & Berater                                    |                                                       |               |                                                                                                    |                          | Es wurden keine Daten gefunden.                                     |                 |             |  |         |  |
| 날 ABV-Historie<br>Datenbereitstellung          |                                                       |               |                                                                                                    |                          |                                                                     |                 |             |  |         |  |
|                                                |                                                       |               | L                                                                                                    |                          |                                                                     | rengadilen      | Apprecision |  |         |  |

Version nach der Anpassung:

| Arbeitsplatz <ul> <li>Mandanten</li> <li>O'Ubersicht</li> <li>Michartenplan</li> <li>Kostenstellen</li> <li>Kostenstellenrechnung</li> </ul>                                                                                                    | Image: Statistic for Statistic for Statis | n Beztehan 🕆 Lösthen |
|----------------------------------------------------------------------------------------------------|----------------------------------------------------------------------------------------------------|----------------------|
| Relevante Konten<br>Kontenverteilungen                                                                                                    | Basiskonten (1)         Auszuschließende Kost. (0)           Md0         Kords 2400                                                                                                    |                      |
| Um zeani<br>Umagapa<br>Duperiodatiration<br>Autrestungen<br>▲ Dutaenter<br>Dutaenter<br>Autrestungen<br>Autrestungen<br>Autrestungen<br>Autrestungen<br>→ Autrestungen<br>→ Autrest | Variale Kontenversioning banketen       X         Wahen Ste Basissonten aus, sere Tatistäge auf bereits zugesonnek Kostenusteiten in gleichen<br>Es besteht de Kostenuten kontentiellen auf der Verfehlung der Basistonten auszunktimen.         Kenisz 4500 - fanzungkonten<br>Gillig versit.         Basiskonten         Basiskonten         Aussutzechließende Kostenusteilten         Aussutzechließende Kostenusteilten         Eis wurden keine Daten gefunden.         Feingsteiten         Aussutschließende Kostenusteilten                                                                                                    |                      |

An den Ihnen bereits bekannten Funktionen, wurde durch die Designanpassung keine Veränderung vorgenommen.

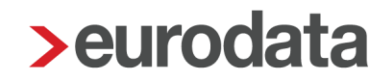

### 3 Betriebliche Steuern

### 3.1 Gewerbesteuer: Aktualisierung der Hebesätze 2019

Die Hebesätze, die zur Berechnung der Gewerbesteuer benötigt werden, wurden auf den Stand 4. Quartal 2019 aktualisiert.

### 4 Jahresabschluss

#### 4.1 Erweiterung der Ansicht "Wirtschaftsjahrabschluss"

Der Systembereich Jahresabschluss → Abschluss wurde mit diesem Update um die Angaben der E-Bilanz und der Feststellungserklärungen erweitert.

Hier wird Ihnen der aktuelle Status der jeweiligen Erklärung angezeigt. Sie gelangen z.b. direkt durch das Klicken auf "E-Bilanz" auf die Berichtsseite.

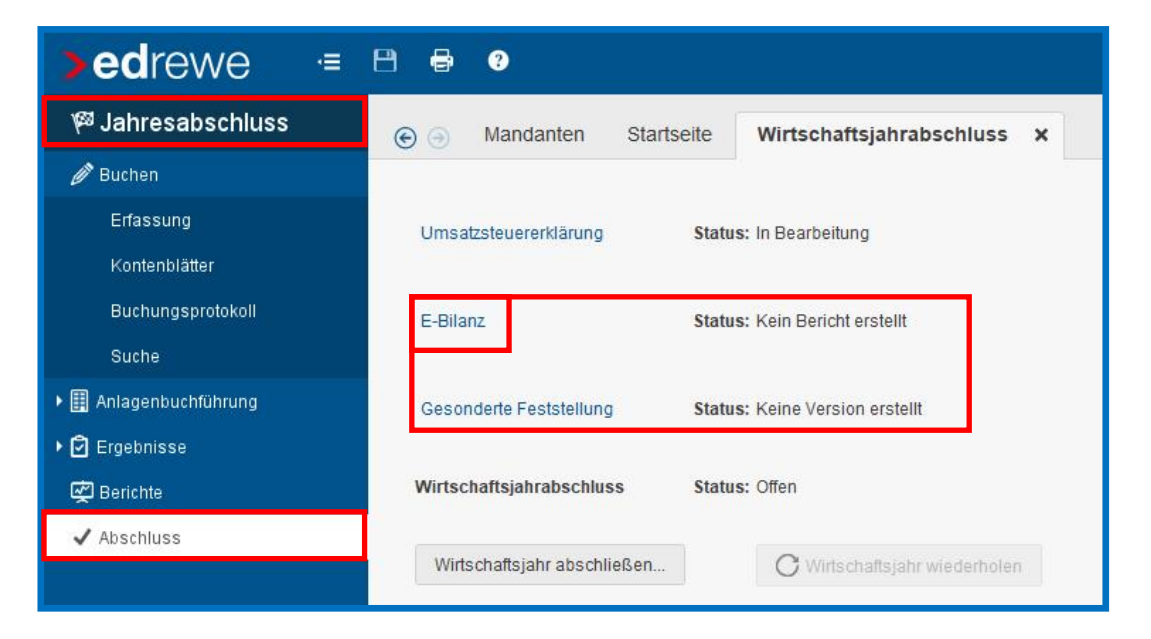

<u>Ausblick:</u> Diese Ansicht wird voraussichtlich mit dem nächsten Update um die Angaben der Körperschaftsteuer, Gewerbesteuer und Gewerbesteuer-Zerlegung erweitert.

Freigabemitteilung

edrewe Revision 1.75

Ihr Ansprechpartner:

eurodata AG Großblittersdorfer Straße 257-259 66119 Saarbrücken

Ansprechpartner **edrewe**: **edrewe**-Systemberatung: 0681-8808-369 E-Mail an: <u>edrewe-support@eurodata.de</u>